## Grange Bacstel-IP Systems Displaying the Submission Summary in Microsoft Edge

Microsoft Edge will not display XML documents that contain a link to Stylesheets and CSS. The Submission Summary downloaded from BACS uses Stylesheets and CSS so we have to use Edge's Internet Explorer mode to display the Summary.

In order to display the Submission Summary, Edge must be in Internet Explorer mode as follows.

## Set Microsoft Edge to be the default App to open XML documents:

In the Start box type Settings Select Apps Select Default Apps Select 'Choose default applications by file type' Scroll down to the .xml file type and select Microsoft Edge for the default App.

Settings
 Settings
 Settings
 Settings
 Settings
 Settings
 Settings
 Settings
 Settings
 Settings
 Settings
 Settings
 Settings
 Settings
 Settings
 Settings
 Settings
 Settings
 Settings
 Settings
 Settings
 Settings
 Settings
 Settings
 Settings
 Settings
 Settings
 Settings
 Settings
 Settings
 Settings
 Settings
 Settings
 Settings
 Settings
 Settings
 Settings
 Settings
 Settings
 Settings
 Settings
 Settings
 Settings
 Settings
 Settings
 Settings
 Settings
 Settings
 Settings
 Settings
 Settings
 Settings
 Settings
 Settings
 Settings
 Settings
 Settings
 Settings
 Settings
 Settings
 Settings
 Settings
 Settings
 Settings
 Settings
 Settings
 Settings
 Settings
 Settings
 Settings
 Settings
 Settings
 Settings
 Settings
 Settings
 Settings
 Settings
 Settings
 Settings
 Settings
 Settings
 Settings
 Settings
 Settings
 Settings
 Settings
 Settings
 Settings
 Settings
 Settings
 Settings
 Settings
 Settings
 Settings
 Settings
 Settings
 Settings
 Settings
 Settings
 Settings
 Settings
 Settings
 Settings
 Settings
 Settings
 Settings
 Settings
 Settings
 Settings
 Settings
 Settings
 Settings
 Settings
 Settings
 Settings
 Settings
 Settings
 Settings
 Settings
 Settings
 Settings
 Settings
 Settings
 Settings
 Settings
 Settings
 Settings
 Settings
 Settings
 Settings
 Settings
 Settings
 Settings
 Settings
 Settings
 Settings
 Settings
 Settings
 Settings
 Settings
 Settings
 Settings
 Settings
 Settings
 Settings
 Settings
 Settings
 Settings
 Settings
 Settings
 Settings
 Settings
 Settings
 Settings
 Settings
 Settings
 Settings

## 

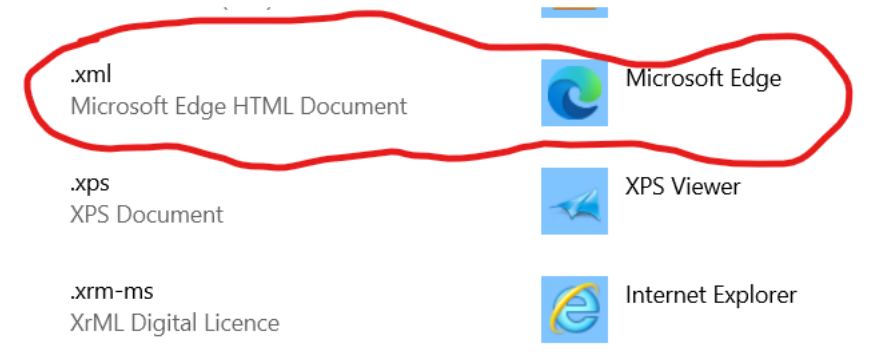

## Change Microsoft Edge to display the Submission Summary

In the Grange Bacstel IP systems click on the Submission Summary after a submission in order to display it.

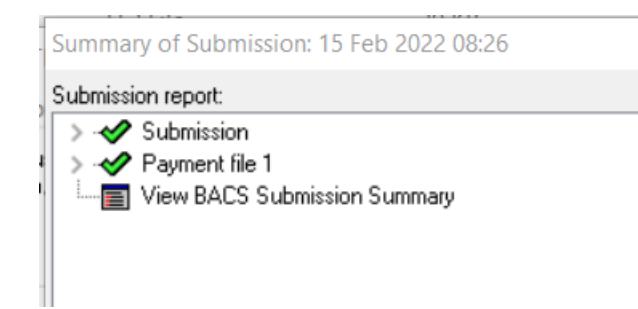

Edge will not display the Summary but will display the document name and location in its search box.

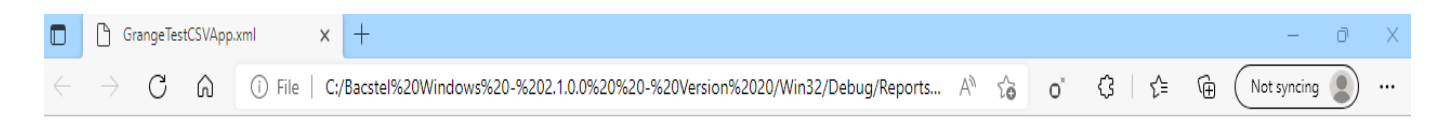

Click on the '...' icon at the top right of the page, and select 'Reload in Internet Explorer mode'

A dialog box is displayed requesting whether you want to open this page in Internet Explorer mode next time. Click on the right button to accept, then done.

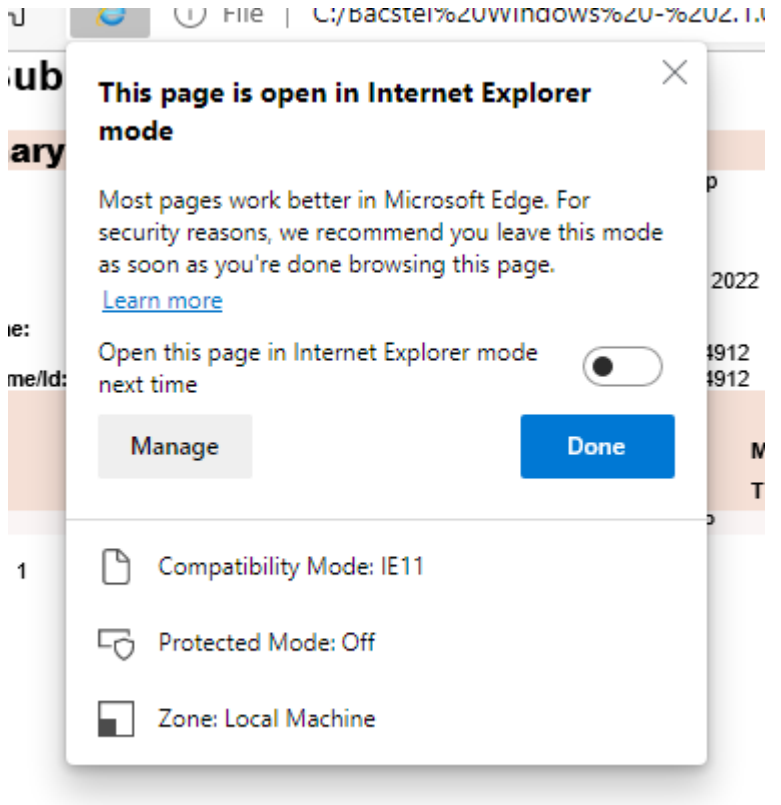

The Submission Summary will then be displayed.

You must repeat this procedure every 30 days as Microsoft Edge automatically deletes IE mode pages after 30 days.